## Ordering textbooks on CUNYfirst

- 1. Go to Self Service, then to your Faculty Center
- 2. Select "My Textbooks."
- Check to see that you have selected the correct term: if not, click on the "change term" button.
- 4. If there are no textbooks to be assigned, check the "No textbooks" box
- 5. If you wish to use the same textbooks as you have ordered (in CUNYfirst) for a previous section, click the "copy textbooks" and when you find the section, click on the "select class" button.
- 6. Identify the Course Material Type (book, etc.), Status (Recommended, Required).
- Enter the Title, Author, ISBN, Publisher, Edition, Year. You may use the Search feature. Or you may simply copy and paste from any file or Web source.
- 8. You must enter a price: however, the Bookstore will enter its own price when ordering the book.
- 9. When you have filled in the fields, check off the Textbook entry complete button.
- 10. If you wish to assign another textbook to your section, click on the plus sign.
- 11. MOST IMPORTANT DON'T FORGET: When you have finished, click on the SAVE button on the bottom of the page!

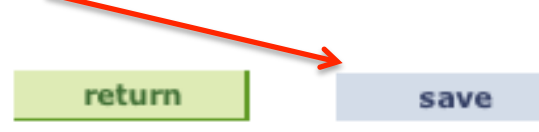

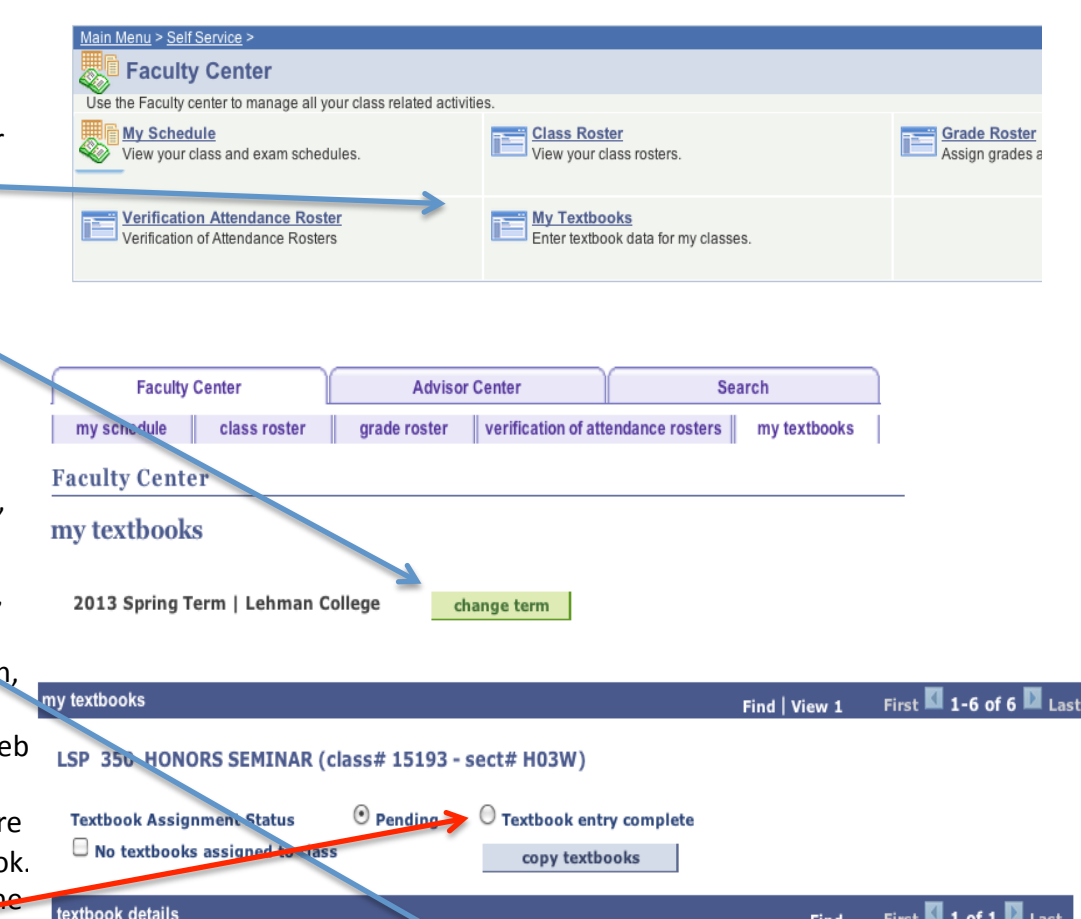

| textbook details      |                        | Find  | First 🚺 1 of 1 🚺 Last |
|-----------------------|------------------------|-------|-----------------------|
| *Course Material Type | ÷ -Status ÷            |       | + -                   |
| Title                 |                        | Price |                       |
| Author                | ISBN                   | [     | Currency Code         |
| Publisher             | Edition Year Published |       |                       |
| Course Material Notes |                        |       |                       |
| 1                     |                        |       |                       |